## Instrukcja rejestracji i logowania uczestników konkursu "Elektronika – by żyło się łatwiej" (Edycja 2022)

KROK 1. Pobierz i wydrukuj Oświadczenie RODO, które dostępne jest na stronie <u>http://konkurs.aei.polsl.pl</u>.

KROK 2. Przeczytaj i podpisz Oświadczenie RODO (w przypadku osób poniżej 16 roku życia podpis składają rodzice lub opiekunowie prawni).

KROK 3. Podpisane oświadczenie zeskanuj, a następnie prześlij na adres e-mail: konkurs\_aei@polsl.pl. W treści wiadomości podaj swoje imię i nazwisko.

KROK 4. W ciągu kilku dni roboczych organizator zakłada uczestnikowi konto w serwisie internetowym Konkursu. Informacja o aktywacji konta wraz z krótką instrukcją logowania zostanie przesłana uczestnikowi pocztą elektroniczną.

KROK 5. Aktywuj konto zgodnie z instrukcją i zaloguj się do serwisu internetowego konkursu pod adresem <u>https://platforma.polsl.pl/konkurs</u>

KROK 6. Po zalogowaniu na swoim koncie wypełnij formularz rejestracyjny. Kończy to procedurę rejestracji. Dalsze informacje odnośnie formy projektu konkursowego, prezentacji, terminów itp. będą przekazywane zarejestrowanym uczestnikom za pośrednictwem platformy.

UWAGA: Uczestnicy wcześniejszych edycji konkursu muszą zarejestrować się ponownie.